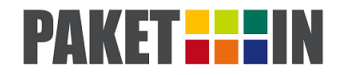

## Herzlichen Glückwunsch!

Ihr erster Schritt zum modernen Paketempfang haben Sie mit Ihrer Entscheidung für PAKETIN erfolgreich getan. Diese Anleitung wird Sie bei der Verwendung unterstützen. Bei weiteren Fragen hilft Ihnen unser PAKETIN-Team gerne telefonisch unter 03641-675-444 oder per E-Mail an kunden@paketin.de.

## Vorbereitung

- Laden Sie sich die kostenlose PAKETIN-App auf Ihr Smartphone herunter. Die App ist f
  ür Android- und iOS-Ger
  äte erh
  ältlich. Wenn Sie ein anderes Smartphone oder einen Computer bzw. Tablet nutzen wollen, dann k
  önnen Sie auch Ihre vorinstallierten Browser verwenden. Daf
  ür rufen Sie einfach die Website www.login.paketin.de auf. Alle Funktionen sind auf allen Ger
  äten gleich.
- 2. Klicken Sie auf "Hier registrieren", um sich beim PAKETIN*service* zu registrieren. Dann füllen Sie bitte die nun neu erscheinenden Felder aus. Nach absenden des Formulars, muss aus Sicherheitsgründen ein Administrator zuerst Ihren erstellten Account bestätigen. Dies dauert in der Regel weniger als einen Werktag. Bis dahin können Sie sich nicht einloggen. Sobald Ihr Account aktiviert wurde, werden Sie über die hinterlegte E-Mail-Adresse darüber informiert und können das System im vollem Umfang nutzen.

| Login                                                                                                  |  |
|----------------------------------------------------------------------------------------------------|--|
| Login                                                                                                  |  |
| Benutzername / E-Mail                                                                                  |  |
| Passwort                                                                                               |  |
| anmelden Passwort vergessen?                                                                           |  |
| Registrierung                                                                                          |  |
| Sie haben noch keinen Account?                                                                         |  |
| Hier registrieren                                                                                      |  |
| Benutzername                                                                                           |  |
| E-Mail                                                                                                 |  |
|                                                                                                    |  |
| Passwort Format: min. 8 Zeichen, Groß- und Kleinschreibung s                                           |  |
| Passwort wiederholen                                                                                   |  |
|                                                                                                    |  |
| Vor- und Nachname                                                                                      |  |
| Anzeigenname                                                                                           |  |
| Mobilfunknummer                                                                                        |  |
| Format: +49123456789                                                                                   |  |
| Adresse                                                                                                |  |
| Straße Nr.                                                                                             |  |
| Postleitzahl Ort                                                                                       |  |
| DE                                                                                                    |  |
| Seriennummer(n) Ihrer Anlage (optional)                                                                |  |
|                                                                                                    |  |
| ے<br>Datenschutz-Grundverordnung                                                                       |  |
| Hiermit erteile ich gemäß der Datenschutz- Grundverordnung zum Zweck der Abwicklung des                |  |
| PAKETINservice bis auf Widerruf mein Einverständnis zur<br>Nutzung/Speicherung der eingegebenen Daten. |  |
| Nutzungsvereinbarung - 3 Monate kostenilos                                                             |  |
| entsprechenden Tarife sind nach Freigabe durch<br>PAKETIN unter Einstellungen jederzeit ersichtlich.   |  |
| Registrierung                                                                                          |  |
|                                                                                                    |  |

hutz I impressum I © PAKETIN GmbH 2019

ACB | Daten

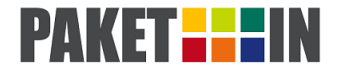

## Entnahme

3. Nach dem Login, wird Ihnen stets sofort der Menüpunkt "Empfang" angezeigt.

Wenn keine Sendungen für Sie abgegeben wurden, dann haben Sie in etwa diese Ansicht:

|                                                    |                                                     | 0 |
|----------------------------------------------------|-----------------------------------------------------|---|
| Hallo Max Müller Wilkommen bei FAVETIN             |                                                     |   |
| Sendung(en) abholen<br>Sie haben kein Fach belegt. |                                                     |   |
|                                                    | AGB   Datenschutz   Impressum   © PAKETIN GmbH 2019 |   |

Wenn Sie *eine* Sendung erhalten haben, dann haben Sie in etwa diese Ansicht:

| <b>0</b> |                                                  | 0 |
|----------|--------------------------------------------------|---|
|          | Sendung(en) abholen                              |   |
|          |                                                  |   |
|          | Fach 3<br>Oth-Mitzer-Strate 1<br>07747 Ana<br>DE |   |
|          |                                                  |   |

Wenn Sie vor dem Zugang stehen, dann klicken Sie auf "öffnen" und entriegeln so den Zugang für ca. 10 Sekunden. Innerhalb dieser Zeit können Sie dann durch Ziehen an der Tür, die Tür öffnen und das Paket entnehmen.

Als alleiniger Nutzer einer Anlage oder Fachs können Sie sie so oft Sie wollen öffnen.

Bei mehreren Fächern, wobei die dynamische Mehrfachnutzung verwendet wird, können Sie das Fach nur öffnen, wenn Sie eine Sendung erhalten haben. Und die Öffnung kann nur einmalig erfolgen. Daher sollten Sie die Entriegelung nur aktivieren, wenn Sie direkt vor der Anlage stehen und Ihr(e) Paket(e) gleich entnehmen können. Eine Fernentriegelung kann nur seitens PAKETIN mit Bearbeitungsaufwand realisiert werden.

4. Sie erhalten über jede erfolgte Lieferung eine Informations-E-Mail. Sie können, wie unter 3. aufgeführt, mit der App öffnen oder mit dieser E-Mail. Dafür klicken Sie einfach innerhalb der Mail auf "Jetzt Fach X öffnen". Diese Funktion sollten Sie aber nur nutzen, wenn Sie wirklich vor der Anlage sind.

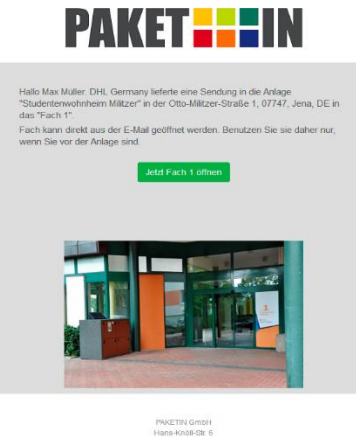

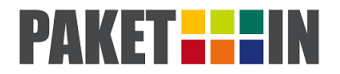

## Verwaltung

5. Ganz oben, links vom PAKETIN-Logo, finden Sie das Menü. Durch klicken öffnet sich das Menü und Sie sehen Ihre möglichen Einstellungsoptionen. Unter "Formulare" finden Sie weiterführende Informationen. Darunter finden Sie das Menü, das bereits unter 3. erklärt wurde.

| Hallo Max Müller Logout |                             |
|-------------------------|-----------------------------|
|                         |                             |
|                         | Sendung(en) abholen         |
| Anlagen                 | Sie haben kein Fach belegt. |
|                         |                             |
|                         |                             |
|                         |                             |
|                         |                             |
|                         |                             |
| Log-Dateien             |                             |
| Einstellungen           |                             |

6. Innerhalb "Anlagen" sehen Sie alle Ihnen zur Verfügung stehenden Paketboxen aufgelistet. Bei Anlagen mit nur einem Fach – siehe unten das obere Beispiel – das nur von Ihnen und Ihren Nutzern verwendet wird, können Sie den Kasten stets mit dem Button "öffnen" entriegeln. Bei Anlagen mit mehreren Fächern – siehe unten das untere Beispiel – die anhand der "dynamischen Mehrfachnutzung" verwaltet werden, steht dieser Button nicht zur Verfügung. Diese Fächer können Sie nur nach einer erfolgten Einlieferung an Sie öffnen. Die Öffnung erfolgt dann, wie unter 3. beschrieben.

| SERVICE                                                             |                                                     |
|---------------------------------------------------------------------|-----------------------------------------------------|
| Aktuelle Anlagen                                                    |                                                     |
|                                                                     |                                                     |
| PAKETIN GmbH: Hans-Knöll-Straße 6, 07745, Jena, DE                  |                                                     |
| Belegte Fächer: 0                                                   |                                                     |
|                                                                     | offnen                                              |
|                                                                     |                                                     |
| Studentenwohnheim Militzer: Otto-Militzer-Straße 1, 07747, Jena, DE |                                                     |
| Belegte Fächer: 0                                                   |                                                     |
|                                                                     |                                                     |
|                                                                     | AGB   Datenschutz   Impressum   © PAKETIN GmbH 2019 |

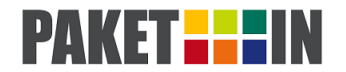

7. Unter "Nutzer" können Sie jederzeit Ihre eigenen Nutzer verwalten. Diese können den Zugang dann ebenfalls öffnen und werden über erfolgte Lieferungen per E-Mail informiert. In der linken Spalte erstellen Sie einen neuen Benutzer, der sich noch nicht registriert hatte, und fügen ihn sofort zu Ihren Nutzern hinzu. In der rechten Spalte nehmen Sie einen bereits registrierten Benutzer zu Ihren Nutzern für Ihre Anlagen mit auf, wobei Ihnen die Daten des Nutzers vorliegen müssen.

Wenn Sie einen neuen Nutzer hinzufügen, erhält dieser über die eingegebene E-Mail-Adresse ein automatisch generiertes Passwort. Danach erscheint er sofort unter "Aktuelle Nutzer" am Ende der Seite und ist bereits aktiviert. Hier können Sie auch jederzeit weitere Nutzer hinzufügen und bestehende Nutzer deaktivieren und auch die Nutzer-Rechte löschen.

| Benutzer an<br>freigeben | legen und als Nutzer                                   | Bestehender<br>freigeben | Benutzer als Nutzer  |
|--------------------------|--------------------------------------------------------|--------------------------|----------------------|
| Benutzername             |                                                        | Benutzername             |                      |
| E-Mail                   |                                                        | Name                     |                      |
| Name                     |                                                        | Mobilfunknummer          | Format: +49123456789 |
| Mobilfunknummer          | Format: +49123456789                                   | Status                   | aktiv                |
| Status                   | aktiv                                                  |                          | Nutzer freigeben     |
|                          | Zugangsdaten werden an die E-Mail-Adresse<br>gesendet. |                          |                      |
|                          | Neuer Nutzer                                           |                          |                      |
|                          |                                                        |                          |                      |

8. Mittels des Menüpunkts "Versand" verschicken Sie Ihre Pakete. Dabei wählen Sie entsprechend des Versand-Etiketts das Fach aus. Zum Beispiel für eine DHL-Sendung klicken Sie rechts von "DHL frankiert" auf "Leeres Fach finden". Dann wird Ihnen ein Fach angezeigt, das Sie mit dem Button "öffnen" entriegeln und die Sendung einlegen können. Der Dienstleister wird umgehend darüber informiert und entnimmt zeitnah Ihre Sendung.

| ≡ | PAKET | SERVICE                                                                  |                                                     | 6 |
|---|-------|--------------------------------------------------------------------------|-----------------------------------------------------|---|
|   | N     | euer Versand                                                             |                                                     |   |
|   | An    | lage: Studentenwohnheim Militzer<br>D-Militzer-Straße 1, 07747, Jena, DE |                                                     |   |
|   | Bit   | te wählen Sie Ihren Dienstleister:                                       |                                                     |   |
|   | Ar    | nazon Retoure (EUR 0.00)                                                 | Leeres Fach finden                                  |   |
|   | Ve    | rfügbar. Fach 2                                                          |                                                     |   |
|   | Di    | HL frankiert (EUR 0,00)                                                  | Leeres Fach finden                                  |   |
|   | He    | rmes frankiert (EUR 0.00)                                                | Leeres Fach finden                                  |   |
|   | zu    | ück                                                                      |                                                     |   |
|   |       |                                                                          | AGB   Datenschutz   Impressum   © PAKETIN GmbH 2019 |   |

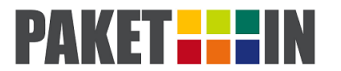

9. Innerhalb "Lieferanten" sehen Sie alle Lieferanten, die in Ihrem Gebiet aktuell in PAKETIN einliefern. Durch Aktivierung des betreffenden Lieferanten stimmen Sie der Belieferung durch den entsprechenden Lieferanten zu. Ein allgemeiner Anspruch auf Einlieferung durch den Lieferanten besteht jedoch nicht.

|                                                                                                    | 6 |
|----------------------------------------------------------------------------------------------------|---|
| Lieferantenauswahl                                                                                                    |   |
| Markieren Sie die Lieferanten, die Sie beleiferm dürfen.<br>Durch ihre Auswahl erkähren Sie, dass Sie die Absleigenehmigung an den Logisliker und die PAKETIN GmbH übermittelt haben. Viellere informationen zu<br>Absleigenehmigungen und die verschiederenen Formulare der Lieferanten frieden. Sie können sie aber auswählen und sobaid sie aktiviert wurden, können<br>diese bei Ihren eineiden.<br>Bisker kinak<br>DPO Germany<br>GLS Germany<br>HERIKES Germany<br>URS Germany<br>URS Germany<br>Lieferanten fregeten |   |
| AGB I Datenschutz I monessum I © PAKETIN GrebH 2019                                                                                                    |   |

10. Mit dem Menüpunkt "Neuer Lieferant" können Sie lokale Lieferanten in Ihrem Gebiet vorschlagen, von denen Sie beliefert werden wollen. Dafür geben Sie den Namen und die entsprechende E-Mail-Adresse an. PAKETIN setzt sich dann mit dem freizugebenen Lieferanten in Verbindung und schaltet ihn evtl. für Ihren Zugang frei. Von daher achten Sie bitte auf Korrektheit der angegebenen Daten.

| $\equiv$ | PAK |                                                                                                    | 0 |
|----------|-----|----------------------------------------------------------------------------------------------------|---|
|          |     | Neuen Lieferanten freigeben<br>Sie möchten einen kokalen Lieferanten freigeben? Geben Sie einfach den Namen und die E-Mail-Adresse hier ein und wir laden ihn ein PAKETIN zu nutzen. Nach seiner<br>Registrierung wird er automatisch für Sie freigegeben.<br>Name |   |
|          |     | E-Mail                                                                                                    |   |

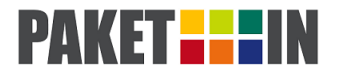

11. Bei dem Menüpunkt "Lieferprotokoll" sehen Ihre empfangenen und verschickten Sendungen aufgelistet. Unterhalb "Offene Abrechnungspunkte" sind Sendungen aufgeführt, die noch nicht berechnet wurden. Im "Rechnungsarchiv" können Sie alle bereits gestellten Rechnungen inkl. der einzelnen Lieferungen nachvollziehen und bei Bedarf ausdrucken.

| 1 :- 4                                                                      |                                                                                                    |                                             |                                                                                                  |                                                                       |                                                                     |                                                                    |                                       |
|-----------------------------------------------------------------------------|----------------------------------------------------------------------------------------------------|---------------------------------------------|--------------------------------------------------------------------------------------------------|-----------------------------------------------------------------------|---------------------------------------------------------------------|--------------------------------------------------------------------|---------------------------------------|
| Liefe                                                                       | erprote                                                                                                   | OKO                                         | I                                                                                                |                                                                       |                                                                     |                                                                    |                                       |
| Offene                                                                      | Abrech                                                                                                    | nungs                                       | punkte                                                                                           |                                                                       |                                                                     |                                                                    |                                       |
| L - Liefen                                                                  | ung / V - Versa                                                                                           | ind                                         |                                                                                                  |                                                                       |                                                                     |                                                                    |                                       |
| Benutze                                                                     | r U                                                                                                    | v c                                         | atum / OK                                                                                        | Datum / OK                                                            | Fach                                                                | Lieferant                                                          | Entgelt                               |
| Max Mülle                                                                   | r V                                                                                                    | 2                                           | 7-06-2018 / 🛇                                                                                    |                                                                       | 50052017090100100025                                                | DHL frankiert                                                      | 0,00 €                                |
|                                                                             |                                                                                                    |                                             |                                                                                                  |                                                                       |                                                                     |                                                                    |                                       |
| Sendung<br>Rechn<br>Drücken Si<br>Rechnur                                   | ien:<br>UNGSAFC<br>ie auf die Rect<br>igsnummer                                                           | 1<br>hiv<br>Inung, ur                       | n die Details zu sehen/zu v<br><b>Rechnungs</b> e                                                | Lagerentgelt:<br>verbergen.<br>datum                                  | 0<br>Betrag                                                         | Entgelt:<br>Rechnung                                               | 0,00 €                                |
| Sendung<br>Rechn<br>Drücken Si<br>Rechnur                                   | jen:<br>UNGSAFC<br>ie auf die Rect<br>igsnummer                                                           | 1<br>hiv                                    | n die Details zu sehen/zu v<br>Rechnungso                                                        | Lagerentgelt:<br>verbergen.<br>Jatum                                  | 0<br>Betrag                                                         | Entgelt:<br>Rechnung                                               | 0,00 €                                |
| Sendung<br>Rechn<br>Drücken Si<br>Rechnur<br>RE10000                        | jen:<br>UNGSAFC<br>ie auf die Rect<br>igsnummer<br>000077                                                 | 1<br>hiv<br>Inung, un                       | n die Details zu sehen/zu v<br>Rechnungso<br>27-06-2018                                          | Lagerentgelt:<br>verbergen.<br>datum                                  | 0<br>Betrag<br>0,10 €                                               | Entgelt:<br>Rechnung<br>drucken                                    | 0,00€                                 |
| Sendung<br>Rechn<br>Drücken Si<br>Rechnur<br>RE10000                        | Jen:<br>UNGSAFC<br>le auf die Rect<br>lgsnummer<br>000077<br>Lieferung / V -                              | 1<br>hiv<br>nnung, un<br>Versand            | n die Details zu sehen/zu v<br>Rechnungso<br>27-06-2018                                          | Lagerentgelt:<br>verbergen.<br>datum                                  | o<br>Betrag<br>0,10 €                                               | Entgeit:<br>Rechnung<br>drucken                                    | 0,00 €                                |
| Sendung<br>Rechn<br>Drücken Si<br>Rechnur<br>RE10000                        | ie auf die Rech<br>ie auf die Rech<br>igsnummer<br>000077<br>Lieferung / V -<br>nutzer                    | 1<br>hiv<br>nnung, un<br>Versand<br>LV      | n die Details zu sehen/zu v<br>Rechnungs/<br>27-06-2018<br>Datum / OK                            | Lagerentgelt:<br>rerbergen.<br>datum<br>Datum / OK                    | 0<br>Betrag<br>0.10 C<br>Fach                                       | Entgeit:<br>Rechnung<br>drucken                                    | 0,00 €<br>Entgelt                     |
| Sendung<br>Rechn<br>Drücken Si<br>Rechnur<br>RE10000<br>L<br>Bei<br>Mai     | en:<br>ungsarc<br>e auf die Rect<br>gsnummer<br>000077<br>Lieferung / V -<br>nutzer<br>: Müller           | 1<br>hiv<br>nnung, un<br>Versand<br>Lv<br>L | n die Details zu sehen/zu v<br>Rechnungs/<br>27-06-2018<br>Datum / OK<br>27-06-2018 / ©          | Lagerentgelt:<br>verbergen.<br>datum<br>Datum / OK<br>27-06-2018      | 0<br>0.10 €<br>Fach<br>50052017090100100026                         | Entgeit:<br>Rechnung<br>drucken<br>Lieferant<br>PAKETIN            | 0,00 €<br>Entgelt<br>0,00 €           |
| Sendung<br>Rechn<br>Drücken Si<br>Rechnur<br>RE10000<br>L - I<br>Bei<br>Man | en:<br>ungsarci<br>e auf die Rect<br>igsnummer<br>000077<br>Lieferung / V -<br>nutzer<br>Küller<br>Küller | 1<br>hiv<br>nnung, un<br>Versand<br>Lv<br>L | de Details zu sehen/zu<br>Rechnungs/<br>27-06-2018<br>Datum / OK<br>27-06-2018 /<br>27-06-2018 / | Lagerentgelt:<br>verbergen.<br>Jatum / OK<br>27-06-2018<br>27-06-2018 | 0<br>0.10 €<br>Fach<br>50052017090100100226<br>50052017090100100226 | Entgeit:<br>Rechnung<br>drucken<br>Lieferant<br>PAKETIN<br>PAKETIN | 0,00 €<br>Entgelt<br>0,00 €<br>0,10 € |

- 12. Bei "Log-Dateien" können Sie jederzeit nachvollziehen wann und wer Ihren Zugang geöffnet hat. Unter "Einstellungen" können Sie Ihre persönlichen Daten aktualisieren, wie zum Beispiel Ihr Passwort. Auch Ihr aktuell gültiger Tarif ist hier ersichtlich.
- 13. Rechts oben auf dem Display sehen Sie ein kleines Informationssymbol. Hinter diesem Symbol finden Sie die Kontaktmöglichkeiten zu PAKETIN. Bei allen offenen Fragen können Sie uns darüber erreichen und wir helfen Ihnen gerne weiter.